# **Mitel Softphone Guide**

## Using Mitel Connect to Switch from Mitel Desk Phone to Softphone

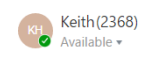

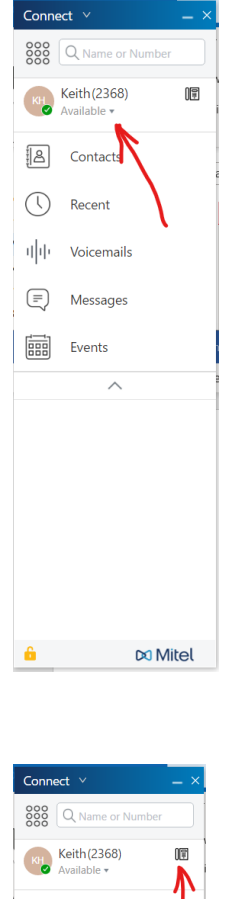

 Connect
 V
 X

 Image: State of Number
 Image: State of Number
 Image: State of Number

 Image: State of Number
 Image: State of Number

 Image: State of Number
 Image: State of Number

 Image: State of Number
 Image: State of Number

 Image: State of Number
 Image: State of Number

 Image: State of Number
 Image: State of Number

 Image: State of Number
 Image: State of Number

 Image: State of Number
 Image: State of Number

 Image: State of Number
 Image: State of Number

 Image: State of Number
 Image: State of Number

 Image: State of Number
 Image: State of Number

 Image: State of Number
 Image: State of Number

 Image: State of Number
 Image: State of Number

 Image: State of Number
 Image: State of Number

 Image: State of Number
 Image: State of Number

 Image: State of Number
 Image: State of Number

 Image: State of Number
 Image: State of Number

 Image: State of Number
 Image: State of Number

 Image: State of Number
 Image: State of Number

 Image: State of Number
 Image: State of Number

 Image: State of Number
 Image: State of Number

 Image: State of Number
 Image: State of Number

 <t

0

Access the menu to route an incoming call by clicking the phone icon.

| Connect Y                       |                                                          | _ ×     |
|---------------------------------|----------------------------------------------------------|---------|
| See Q Name or Number            |                                                          | -       |
| Keith (2368) III<br>Available • | Upload<br>Picture (2368)                                 | ¢\$     |
| Contacts                        |                                                          |         |
| C Recent                        | Primary Assignment                                       | *       |
| 1 1  Voicemails                 | Incoming calls will ring: <ul> <li>Desk phone</li> </ul> |         |
| E Messages                      | O Softphone                                              |         |
| Events                          | Default     External Assignment Number                   |         |
|                                 | Mobile - (386) 937-1287 *                                |         |
|                                 |                                                          |         |
| <u> </u>                        |                                                          | 🕫 Mitel |

In the example above, "Desk Phone" is currently selected. Click "Softphone" to route calls to your computer. To minimize the menu, click the thick black horizontal line in the upper righthand corner.

| Connect V                  |                                        |           |
|----------------------------|----------------------------------------|-----------|
| Q Name or Number           |                                        | <u> </u>  |
| Keith(2368)<br>Available * | Upload Keith Howard                    | <i>\$</i> |
| E Contacts                 |                                        |           |
| C Recent                   | Primary Assignment                     | *         |
| 1 1  Voicemails            | Incoming calls will ring: O Desk phone |           |
| E Messages                 | Softphone                              |           |
| Events                     | Default -                              |           |
| ~ /                        | Mobile - (386) 937-1287                |           |
|                            |                                        |           |
|                            |                                        |           |
| ô                          |                                        | 🕫 Mitel   |

|                          | 3 |
|--------------------------|---|
| Connect V _ X            |   |
| Q         Name or Number |   |
| Keith (2368) C           |   |
| A Contacts               |   |
| C Recent                 |   |
| 미마 Voicemails            |   |
| 🗐 Messages               |   |
| Events                   |   |
| ^                        |   |
|                          |   |
|                          |   |
|                          |   |
|                          |   |
|                          |   |
| 🔓 🛛 🕅 Mitel              |   |

# Using Connect Every Day

C

| Conne       | ect V                              | _ × _ |
|-------------|------------------------------------|-------|
|             | Q Name or Numb                     | ber   |
| КН          | <b>Keith (2368)</b><br>Available ▼ | 2     |
|             | Contacts                           |       |
| ()          | Recent                             |       |
| ψ           | Voicemails                         |       |
| Ē           | Messages                           |       |
|             | Events                             |       |
|             | ^                                  |       |
| Calls       |                                    | 1     |
| <b>∞</b> "t | ncoming call<br>est remote call    |       |
|             |                                    | •• 🕓  |
|             |                                    | 1     |
|             |                                    | ľ     |
|             |                                    |       |
| 6           | DX I                               | Mitel |

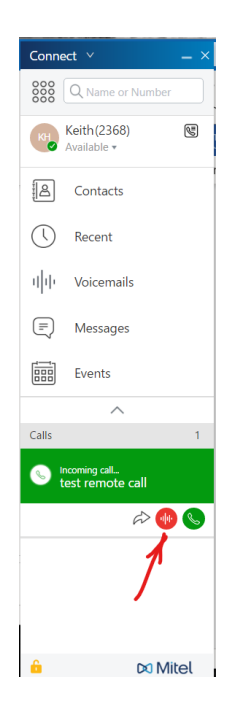

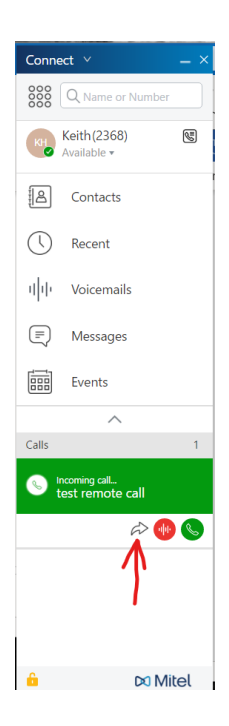

 $\overleftrightarrow$ 

. .

### **Answering a Call**

When you answer a call, Mitel Connect will open to the right, displaying information about the caller. It also shows four options for the call.

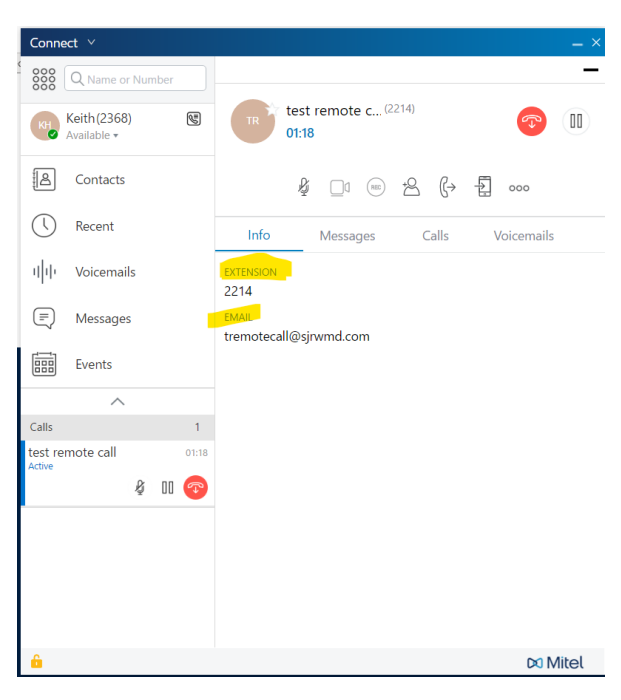

Ŗ

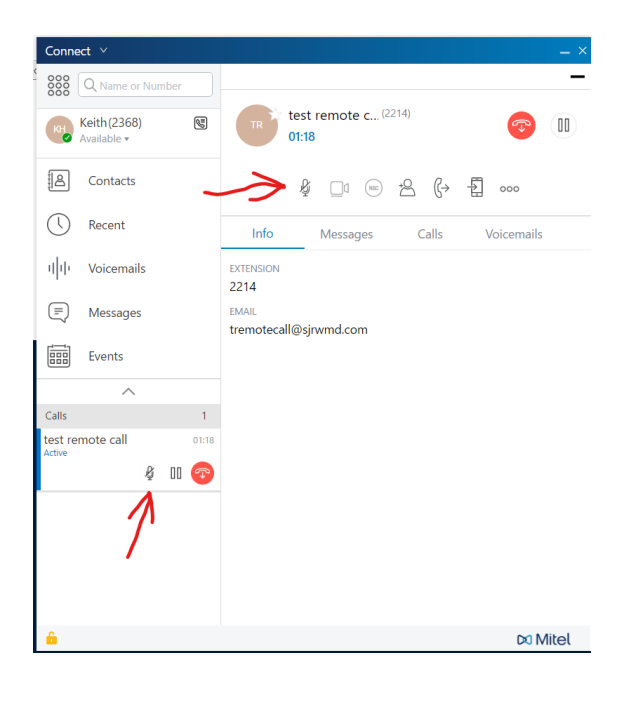

#### Connect 🗸 Q Name or Number test remote c... (2214) Keith (2368) Available • 8 00 5 01:18 Contacts & <u></u> ∞ <u></u> 6 (→ 1 ∞ () Recent Info Messages Calls Voicemails 니 Voicemails EXTENSION 2214 E Messages EMAIL tremotecall@sjrwmd.com Events $\overline{}$ Calls 1 test remote call Active 01:18 \$ 00 📀 🛚 Mitel 6

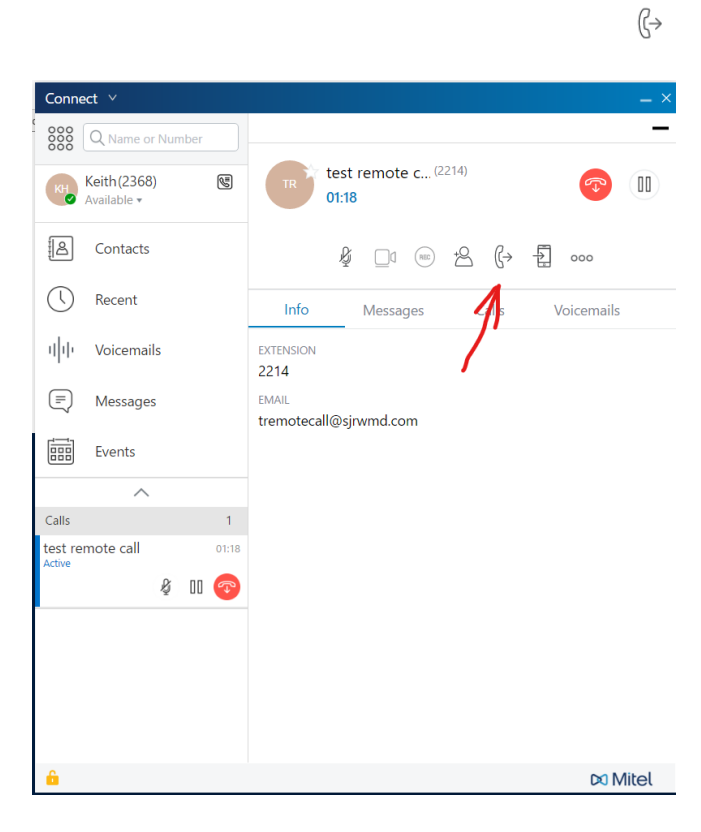

ť

| Connect V                        | _ ×                             |
|----------------------------------|---------------------------------|
| Keith (2368)<br>Available +      | test remote c (2214)            |
| Contacts                         | & _ · · · · · · · · · ·         |
| C Recent                         | Info Messages Calls Volcemails  |
| 네네 Voicemails                    | EXTENSION<br>2214               |
| (₹) Messages                     | EMAIL<br>tremotecall@sirwmd.com |
| Events                           |                                 |
| ^                                |                                 |
| Calls 1                          |                                 |
| test remote call 01:18<br>Active |                                 |
| & OO 📀                           |                                 |
|                                  | $\overline{\lambda}$            |
|                                  |                                 |
|                                  |                                 |
|                                  |                                 |
| <u>6</u>                         | 🕫 Mitel                         |

### Completing the Call Transfer

If you select the transfer a call option, the Transfer menu will appear to the right with a list of your most recent contacts. You can also search for other contacts by name or extension.

 $\widehat{}$ 

| Connect V                              | – ×                                  |
|----------------------------------------|--------------------------------------|
| 800 Q Name or Number                   | _                                    |
| Keith (2368) Keith (2368) Keith (2368) | test remote c (2214)<br>02:24        |
| Contacts                               | ĝ1 ∞ + <mark>2 {→</mark> ∰ ∞∞        |
| C Recent                               | Transfer X                           |
| ۱ ۱ ۰ Voicemails                       | Q Type name or extension             |
| E Messages                             | ı∥ı Qs % (°) Qt ⇔                    |
| Events                                 |                                      |
| ^                                      | Select one from your recent contacts |
| Calls 1                                | Robert Green 2370                    |
| Active                                 | Shalanda Colson     4503             |
| ų II 🍄                                 | DHQ Receptionist     4500            |
|                                        | Info Messages Calls Voicemails       |
|                                        | EXTENSION 2214                       |
|                                        | EMAIL                                |
| 6                                      | DO Mitel                             |

| Connect V                           |                                          | _ ×       |
|-------------------------------------|------------------------------------------|-----------|
| Q         Name or Number            |                                          | -         |
| Keith(2368) Keith(2368) Keith(2368) | test remote c (2214)<br>02:31            |           |
| Contacts                            | kj _1 ∞ <del>k</del> (→ 1]               |           |
| C Recent                            | Transfer                                 | ×         |
| 미마 Voicemails                       | TP test phone 2 ×                        |           |
| (=) Messages                        |                                          | սի        |
| Events                              | Transfer Consult Intercom Park Whisper W | Voicemail |
| ^                                   | Select one from your recent contacts     |           |
| Calls 1                             | Robert Green                             | 2370      |
| Active                              | <ul> <li>Shalanda Colson</li> </ul>      | 4503      |
|                                     | DHQ Receptionist                         | 4500      |
|                                     | Info Messages Calls Voicemail            | s         |
|                                     | EXTENSION<br>2214                        |           |
|                                     | EMAIL                                    |           |
| <u>6</u>                            | DO                                       | Mitel     |

## Making a Call

There are many ways to make a call using Mitel.

1. Click "Contacts" to view a list of contacts. Place a call by double-clicking the contact's name.

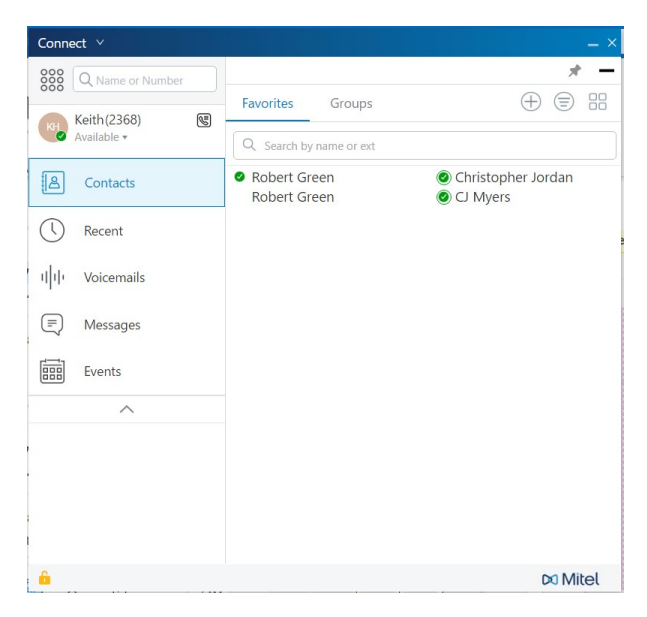

*☆* Transfer 2. Click "Recent" to view a list of recent calls. Place a call by double-clicking the contact's name.

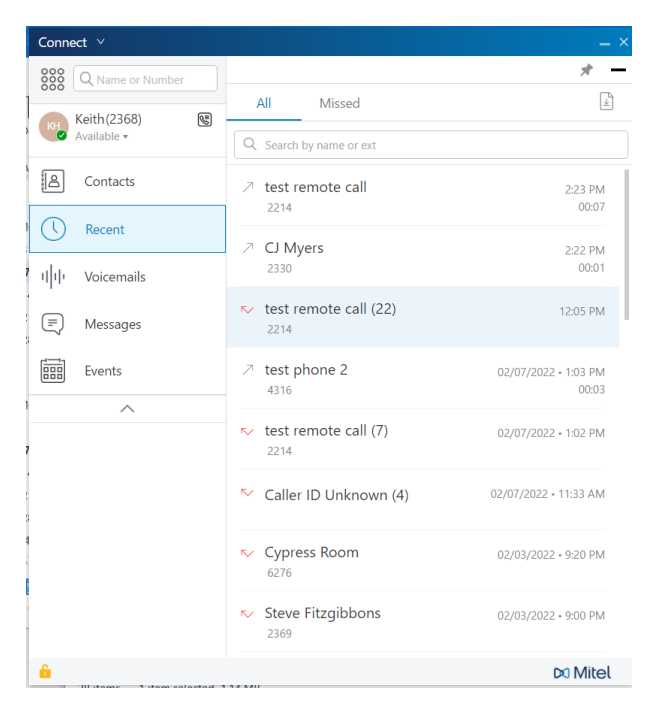

3. Search for contacts by entering a first or last name in the search bar above your name. A list of matching names will appear to the right. Place a call by double-clicking the contact's name.

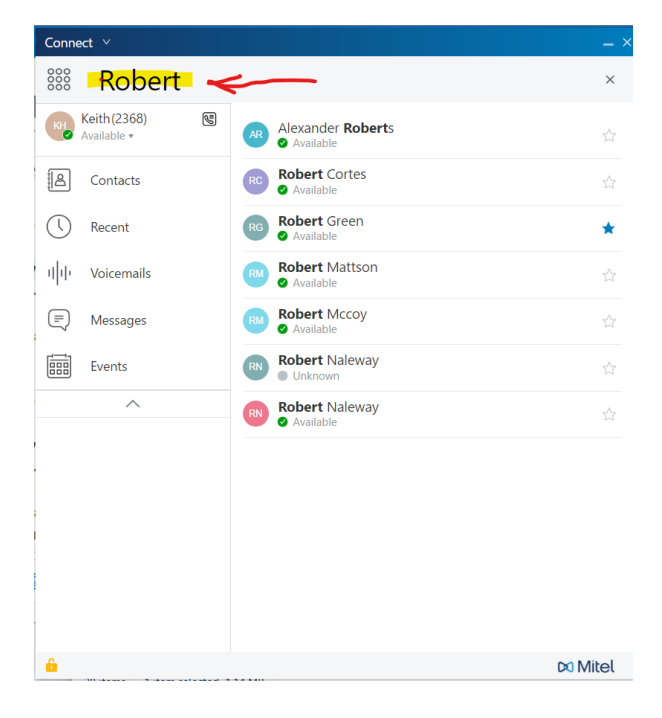

4. Search for a contact by phone number. Place a call by double-clicking the contact's name.

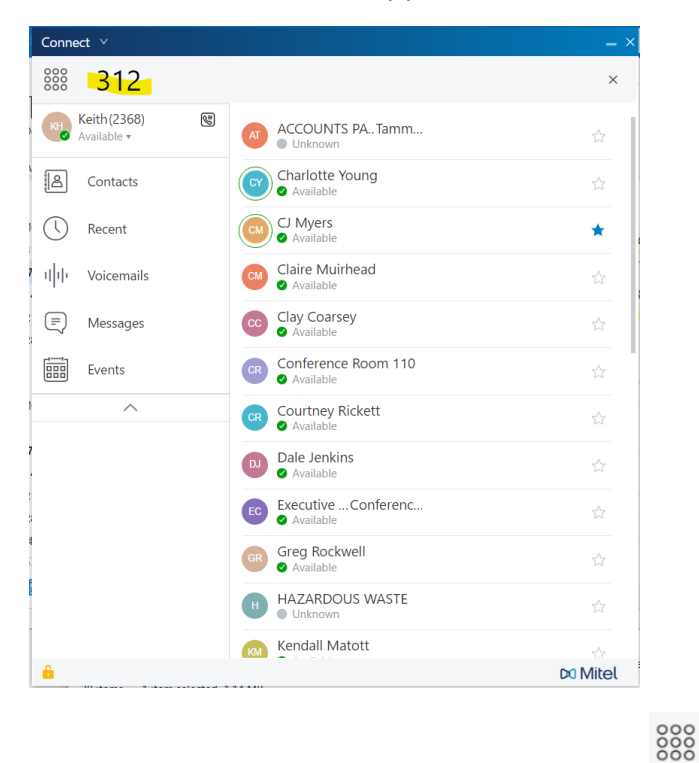

If you make a call that requires you to maneuver through a menu, click the dial pad icon to enter numbers.

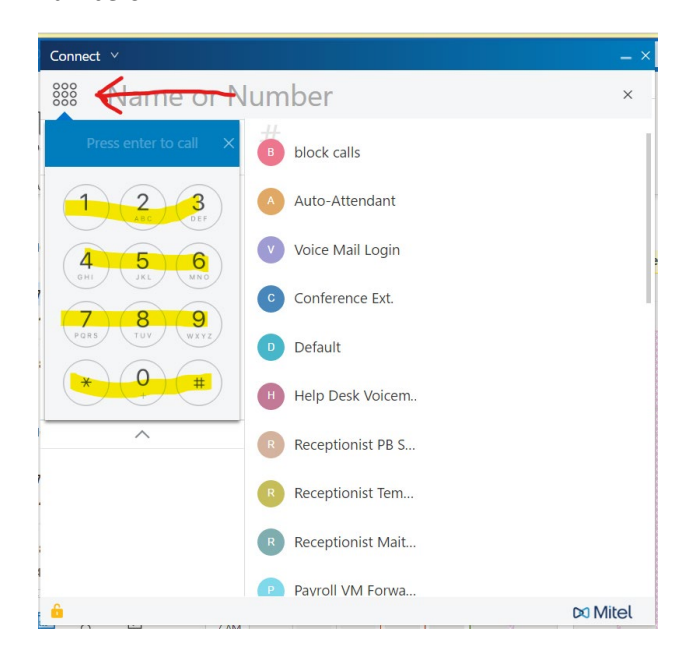

### **Using Voicemail**

Click "Voicemails" to access a list of recent voicemails.

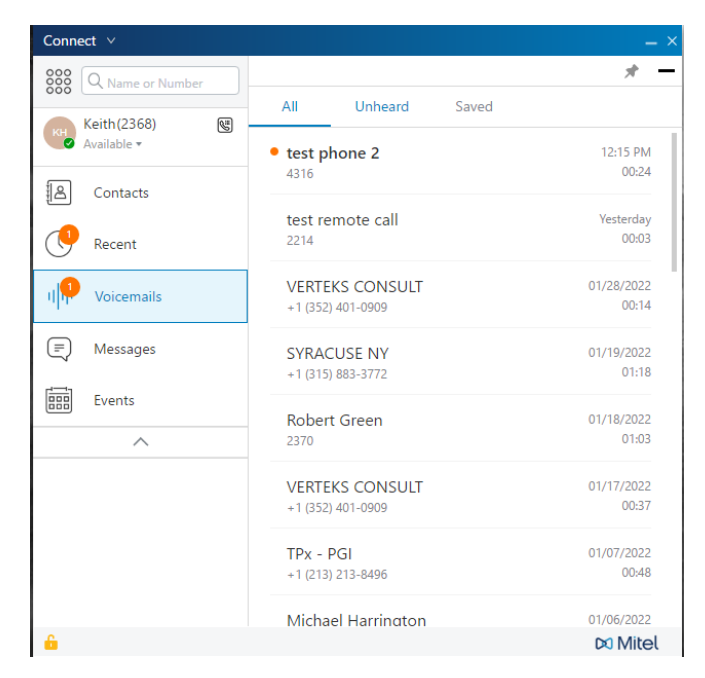

Listen to a voicemail by double-clicking the contact's name. A list of all voicemails from the contact will open to the right.

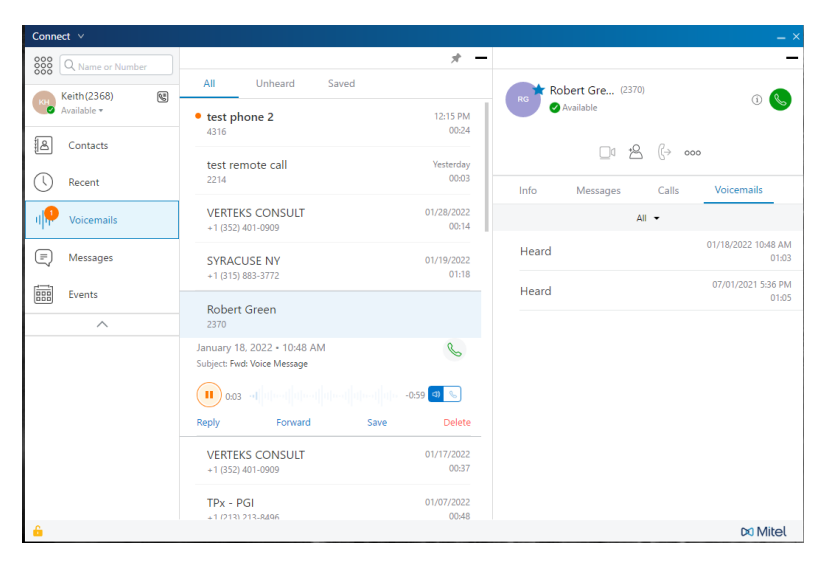

If you have questions or need more help, contact the Help Desk at 4357 (help) or helpdesk@sjrwmd.com.